### **T**-MOBILE WORK PERKS

# Congratulations on activating your plan with T-Mobile Work Perks!

## Here's how to verify your eligibility.

Note: You'll need to verify your employment status within 30 days of activation; otherwise you will not be eligible for T-Mobile Work Perks.

### How to verify your employment status:

- 1. Go to my.t-mobile.com/profile or open the T-Mobile app and log in.
- 2. If you are not already on the Profile page, select **Profile** from the top right menu.
- 3. Select Employment Verification.
- **4.** Confirm your employment status:
  - Enter **Company Name**
  - Enter First and Last Name
  - Enter Employment Work Email
  - Confirm Employment Work Email
  - Enter Mailing Address

5. If we are able to verify you immediately, you will see "Employment Verification Verified". You are all set!

#### If we are not able to verify your employment immediately, complete these additional steps:

- **6.** If we need more information, you will be asked to upload your most recent paystub to confirm employment. (Please delete all information other than name, company, and date.)
- 7. Once you load your most recent paystub, you will see "Upload received and under review".
- 8. Check back after 24 hours to confirm successful enrollment.
- 9. If you have any questions, please call 611 from your mobile device.